# SellWise User Group

Thursday, May 19th, 2022

#### Presenters

Will Atkinson, VP Customer Success, POS Nation Don Day, Team Lead, Shared Services

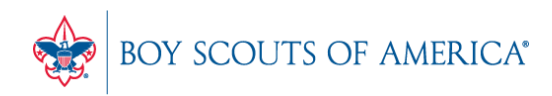

Prepared. For Life.®

#### User Group Topics

- Reconciling Credit Card Batches
- General Ledger Tender Type
- Most common CAP Service calls
- Updates

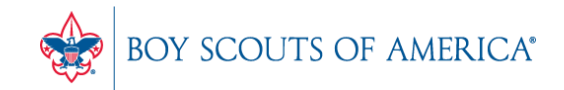

- POS Nation recommends periodically checking your credit card reports in CAP against the activity in your online portal
- Ensures all transactions are being recorded correctly
- Confirms batches are settling
- Best practice for accepting credit card payments

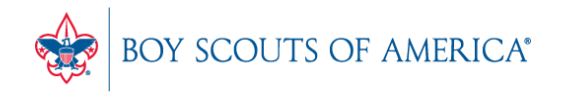

- CAP Reports
  - Tender Type Summary Report
  - Tender Type Detail Report
  - Credit Card Report

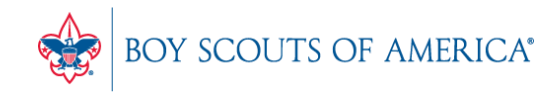

• Tender Type Summary Report

#### CAP Software Tender Type Summary Report From 5/18/2022 To 5/18/2022

| Description            | Quantity | Amount                     | Sub Total |
|------------------------|----------|----------------------------|-----------|
| Cash                   | 3        | 320.30                     |           |
| Check                  | 1        | 146.96                     | 467.26    |
| AMEX - Credit          | 1        | 110.35                     | 577.61    |
| VISA - Credit          | 2        | 345.29                     | 922.90    |
| Master Card - Credit   | 1        | 103.81                     | 1,026.71  |
| Sub Total<br>Cash Drop |          | <b>1,026.71</b><br>-320.00 |           |
| Grand Total            |          | 706.71                     |           |

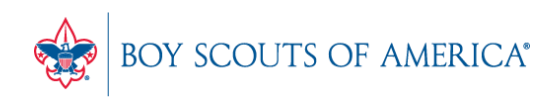

Tender Type
 Detail Report

|                 | Qty   | Date       | Invoice    | Amount                               |                                              | Reference                             |
|-----------------|-------|------------|------------|--------------------------------------|----------------------------------------------|---------------------------------------|
| Cash            |       |            | Cash In    | 320.30                               |                                              |                                       |
|                 |       | 05/18/2022 | 467        | -320.00                              |                                              | Cash Drop                             |
|                 | 3     |            |            | 320.30                               | Cash                                         |                                       |
| Check           |       |            |            |                                      |                                              |                                       |
|                 |       | 05/18/2022 | 469        | 146.96                               |                                              | 158796                                |
|                 | 1     |            |            | 146.96                               | Check                                        |                                       |
| AMEX - Credit   |       |            |            |                                      |                                              |                                       |
|                 |       | 05/18/2022 | 464        | 110.35                               |                                              | 3                                     |
|                 | 1     |            |            | 110.35                               | AMEX - Credit                                |                                       |
| VISA - Credit   |       |            |            |                                      |                                              | · · · · · · · · · · · · · · · · · · · |
|                 |       | 05/18/2022 | 462<br>468 | 109.38<br>235.91                     |                                              | 4                                     |
|                 | 2     |            |            | 345.29                               | VISA - Credit                                |                                       |
| Master Card - 0 | redit |            |            |                                      |                                              |                                       |
|                 |       | 05/18/2022 | 463        | 103.81                               |                                              | 5                                     |
|                 | 1     |            |            | 103.81                               | - Master Card<br>Credit                      |                                       |
|                 |       |            |            | 1,026.71<br><u>-320.00</u><br>706.71 | Sub Total<br><u>Cash Drop</u><br>Grand Total |                                       |

CAP Software Tender Type Detail Report From 5/18/2022 To 5/18/2022

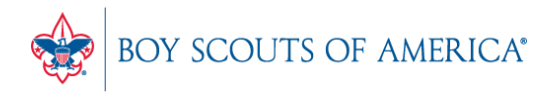

Prepared. For Life.®

• Credit Card Detail

CAP Software Credit Card Sales 05/18/2022 to 05/18/2022

| Date       | Invoice # | ARCode | Total Sale | Ty pe  | Card Number | Description | A uth # |
|------------|-----------|--------|------------|--------|-------------|-------------|---------|
| 05/18/2022 | 0000462   |        | 109.38     | Credit | 4           | VISA        |         |
|            | 0000463   |        | 103.81     | Credit | 5           | Master Card |         |
|            | 0000464   |        | 110.35     | Credit | 3           | AMEX        |         |
|            | 0000468   |        | 235.91     | Credit | 4           | VISA        |         |
| 05/18/2022 |           | Total  | 559.45     | Credit |             |             |         |

05/18/2022

GrandTotal

559.45 Credit

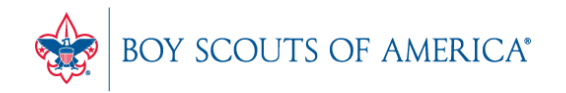

- WorldPay IQ Portal: <u>https://www.accessmyiq.com/</u>
- Login provided with sign-up
- If login info is needed, e-mail <u>merchantservices@posnation.com</u>
- Helpful tips and guides on using the IQ portal: <u>https://worldpay.egain.cloud/kb/Help/browse/5032</u> <u>0000005057/My-iQ</u>

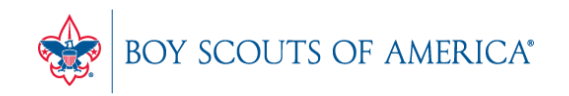

- WorldPay IQ Portal:
  - Login to view batches, statements, chargebacks and other useful information
  - Access 1099K tax information
  - Access Virtual Terminal for online transactions

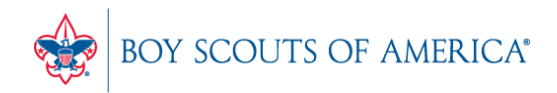

- WorldPay IQ Portal:
  - To view daily batches, navigate to the Merchant Tab:

| View your batch | <ul> <li>From the Merchant</li> </ul>                                                                                                | <ul> <li>From the Merchant</li> </ul>                                                                                                    |
|-----------------|----------------------------------------------------------------------------------------------------|----------------------------------------------------------------------------------------------------|
| totals          | Summary results<br>above, click on<br>magnifying glass to<br>the left of the<br>Settlements option<br>• Batch totals will<br>display | Summary above, scroll<br>down to the Settlements<br>area. Click the "By<br>Payment Method" link,<br>then on "Show Batches."<br>Details on your batches—<br>including totals—will<br>display. |

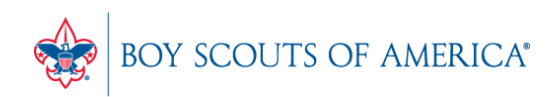

- Users can setup a "miscellaneous" General Ledger Tender Type for use at the POS
- Allows manual entry of desired GL number
- Not hard coded to previously entered items or accounts

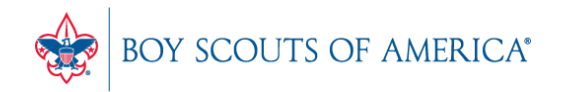

• Go to CAP Configuration  $\rightarrow$  Tender Types

| Store Settings                           |  |
|------------------------------------------|--|
| Store Setti <u>n</u> gs                  |  |
| Sales <u>C</u> odes & Security           |  |
| <u>T</u> ender Settings                  |  |
| Additional Features                      |  |
| Invoices & Receipts                      |  |
| Ta <u>x</u> es                           |  |
| P <u>h</u> one/Shipping<br>Miscellaneous |  |

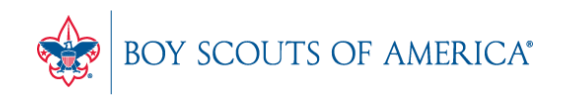

Prepared. For Life.®

- Go to CAP Configuration  $\rightarrow$  Tender Types
  - Select 'Add'

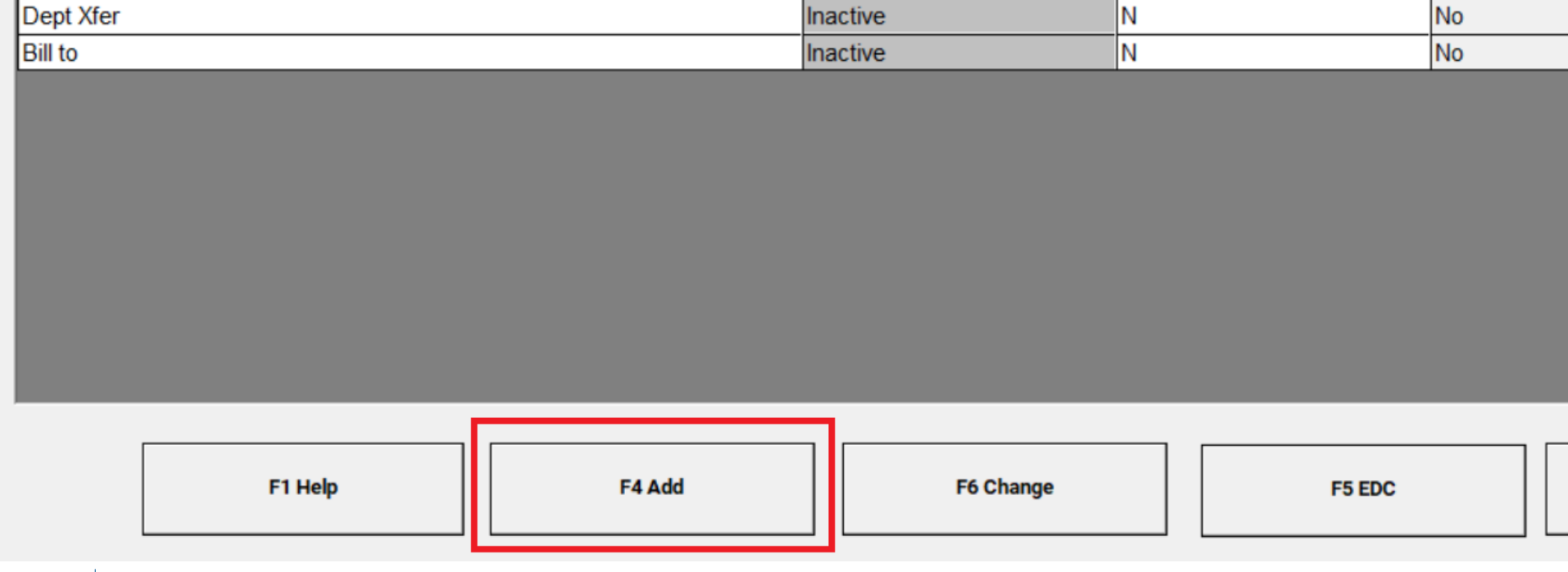

Prepared. For Life.

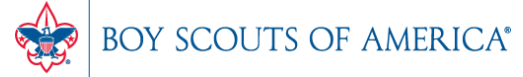

- Go to CAP Configuration  $\rightarrow$  Tender Types
  - Create new type 'Other'
  - Description must be 'GL Acct'

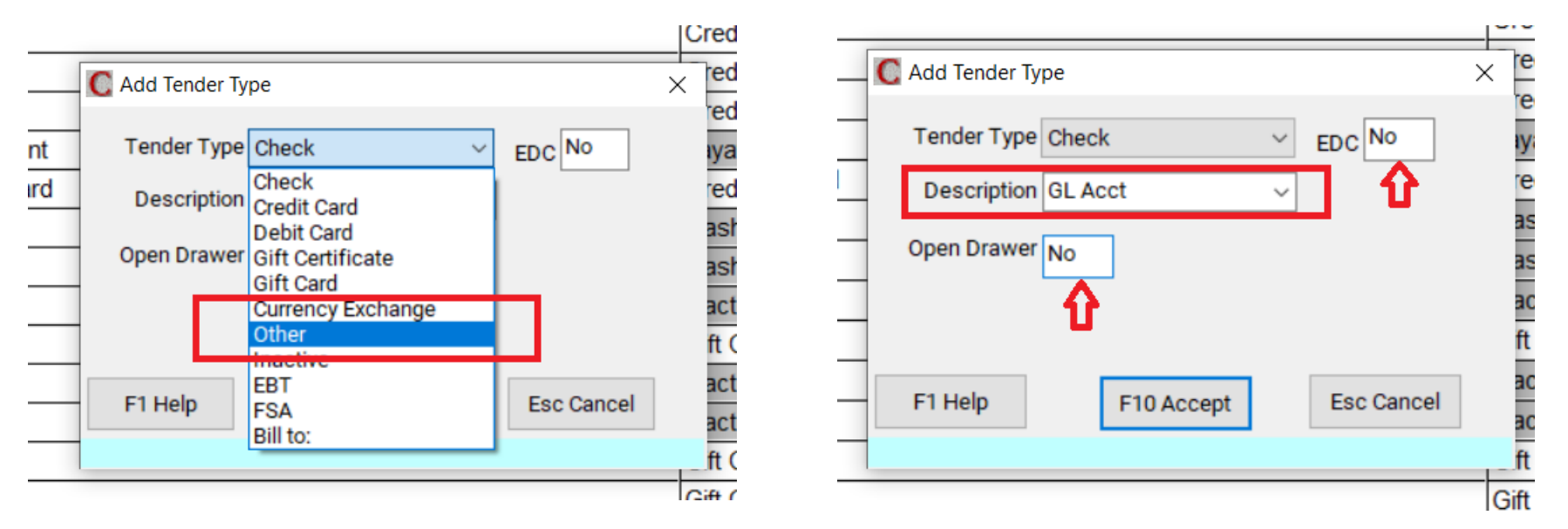

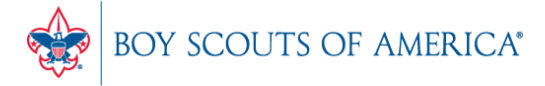

• Using the GL Tender Type at the POS

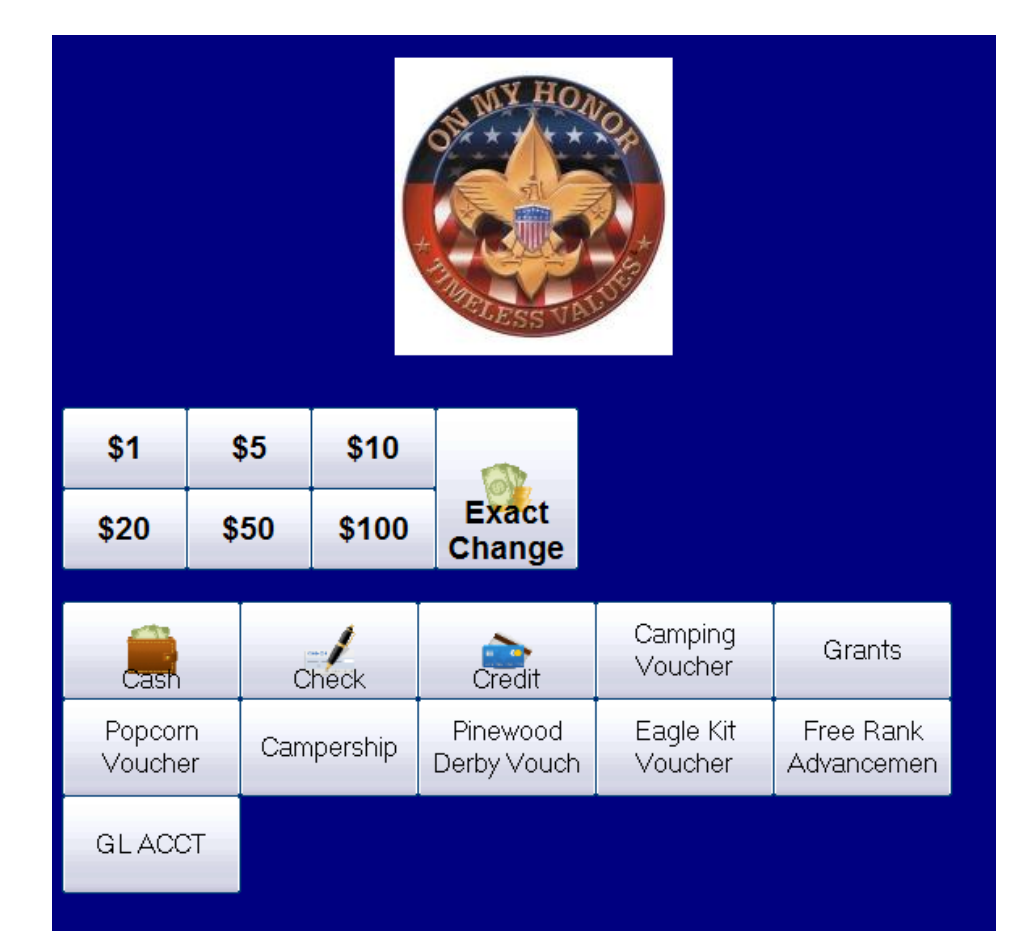

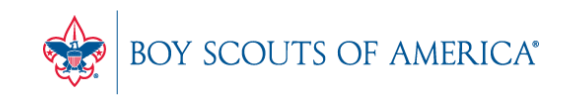

**Prepared. For Life.**<sup>®</sup>

- User inputs the GL Number in the Reference Field
- No spaces
- No dashes
- No letters

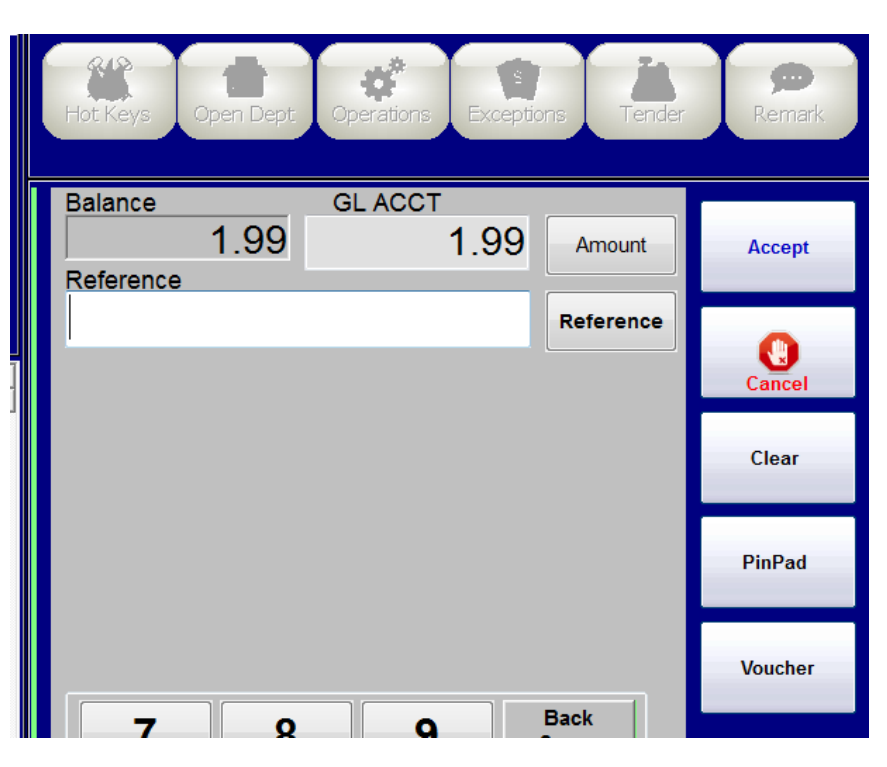

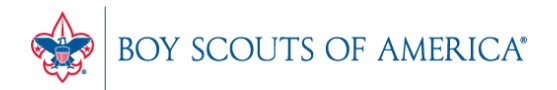

Prepared. For Life.®

- This will charge the items or fees to the General Ledger Account manually entered by the user
- No other tender type is required
- The GL Acct must be present in the chart of accounts

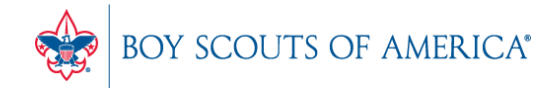

#### **Common CAP Service Calls**

- Price Import how to, confirmation of process, user guide available online
- General Ledger questions Get the manuals before adding/changing if you're not sure
- Configuration questions

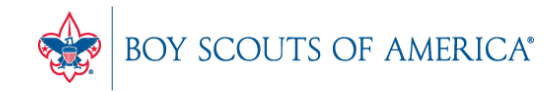

#### Updates

- CAP Backup
- How to ask Questions of the presenters
- Inventory myth
- Where this presentation is located online

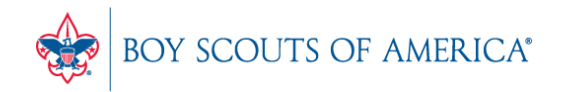

### Backing up SellWise

- Is your data secure?
- New (added cost) service available (\$225/year)
- Scheduled backup daily, runs automatically
- Creates an encrypted file stored securely to the cloud
- Reviewed daily for success by POS Nation
- We contact you if your system fails to backup
- POS Nation will restore your system if a failure
- AVAILABLE NOW. Contact POS Nation for pricing

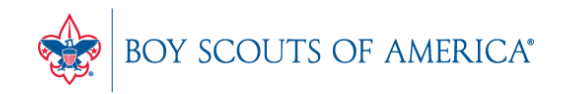

#### If you have questions:

- 1. Look for horizontal bars at bottom of your screen
- 2. Click on "chat"
- 3. Type in your question and hit enter to send to all participants

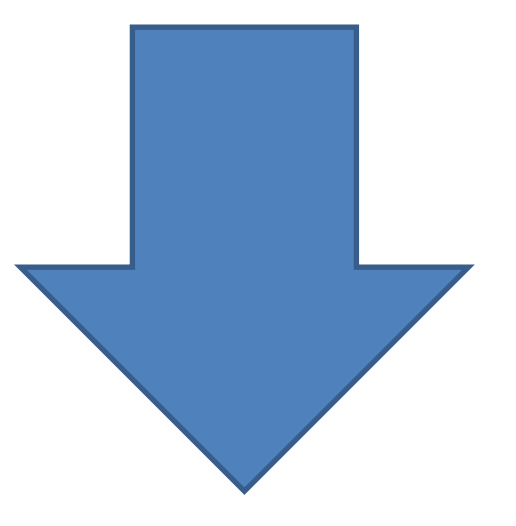

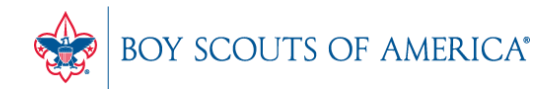

#### Common Myth: Inventory is once a year

- Truth Inventory is a weekly process
- Check five to ten different items each week
  - Choose five to ten items and count total inventory on the shelf, in the back room, etc

Prepared. For Life."

- Write the inventory counts on a piece of paper
- Open Inventory Checker from 'Options' in SW

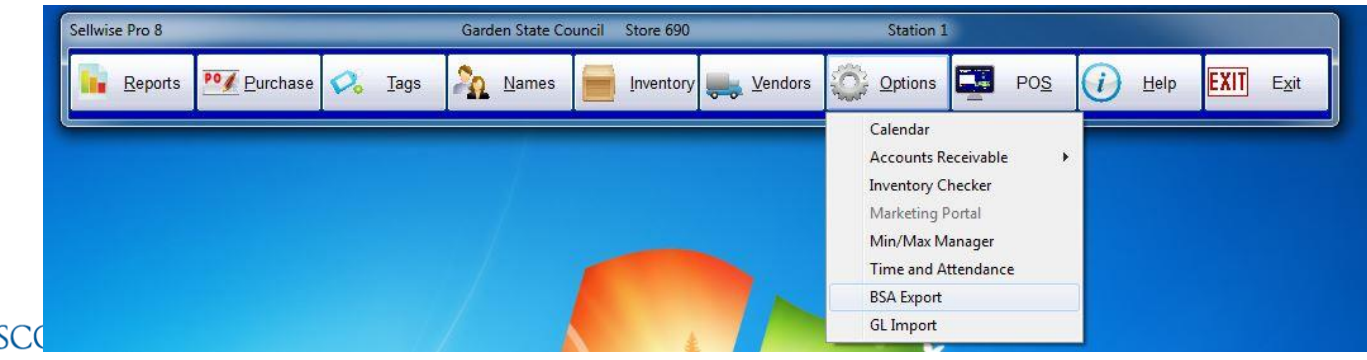

#### Slides and recording posted on scouting.org/financeimpact Look on the *Council Administration* link, then look at the bottom for Sellwise Support/User Group link

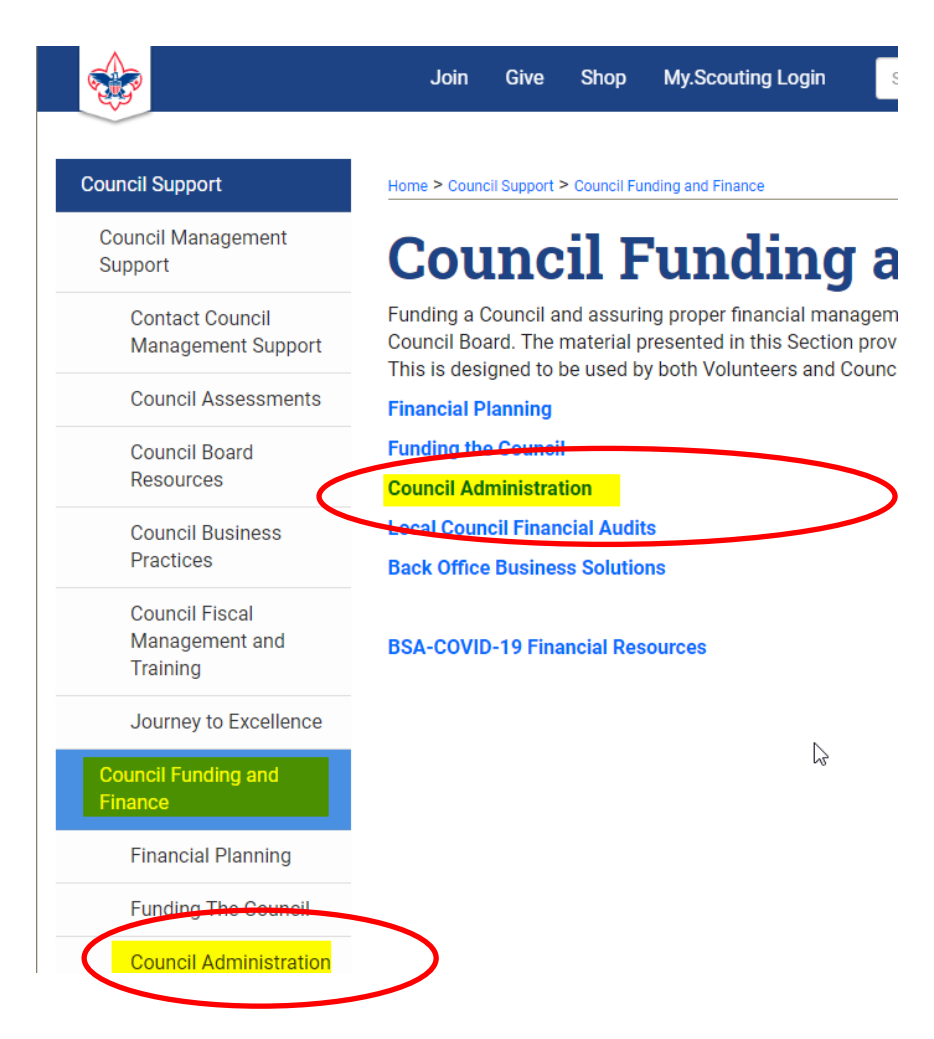

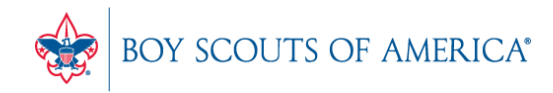

#### **QUESTIONS!**

## Next Meeting Thursday, June 16th 10:00am CST

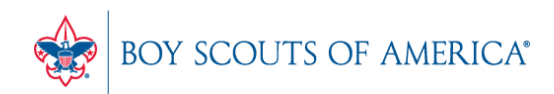

Prepared. For Life.